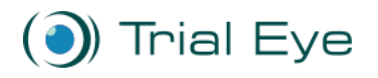

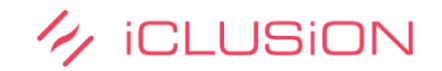

## Gebruikers manual Trial-Eye RO-west

1. Zodra er een geverifieerd account aangemaakt is op <u>www.Trial-Eye.com</u> met uw **ziekenhuis mailadres** logt u in de beveiligde omgeving van Trial-Eye

| Login                                                                                                    |
|----------------------------------------------------------------------------------------------------|
| Username                                                                                                    |
| Password                                                                                                    |
| Login to Trial Eye >                                                                                                   |
| Forgot your password? Follow this link to reset your password.                                                         |
| Don't have an account? If you are a research professional from a hospital, <u>you can register your account here</u> . |

2. In het dashboard kunt u via de knop Matchpoint alle rekruterende studies vinden binnen oncologie en hematologie.

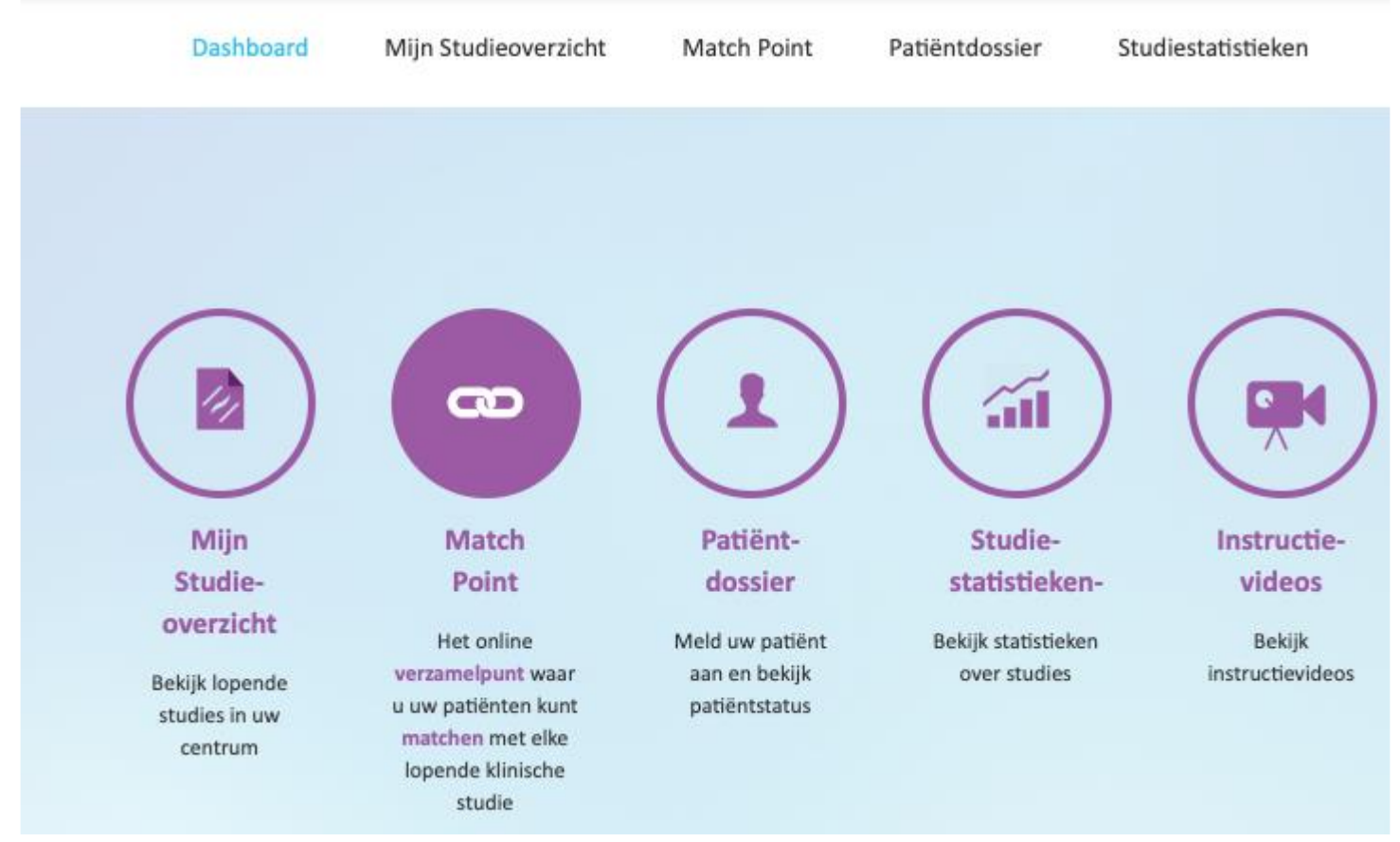

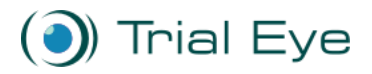

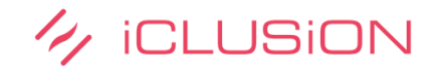

3. Vervolgens heeft u de optie tot uitgebreid zoeken, met de knop uitgebreid zoeken verschijnt dit keuze menu links in beeld.

| Uitgebreid Zoeken<br>Vul uw criteria in en druk op Zoek |    |  |
|---------------------------------------------------------|----|--|
| Moleculaire Selectiecriteria                            |    |  |
| Selecteer Gen                                           | •  |  |
| ALLE VARIANTEN                                          | •  |  |
| Leeftijd                                                |    |  |
| Alles                                                   | ×, |  |
| Studiefase                                              |    |  |
| Alles                                                   | Å  |  |
| Studielocatie(s)                                        |    |  |
| Alles                                                   | Å  |  |
| Vrij zoeken                                             |    |  |
|                                                         |    |  |

4. U kunt hier uitgebreid zoeken naar studies met selectie criteria en vrij zoeken op studielocaties.

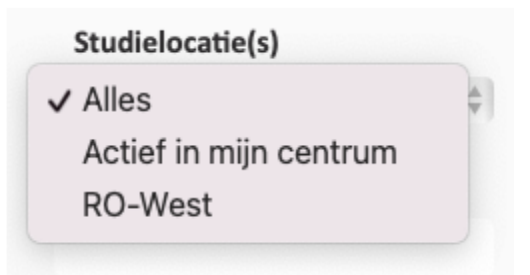

5. U kunt alle klinische studies zoeken binnen heel Nederland (alles), Actief in mijn centrum (studies die lopen in het ziekenhuis van waaruit men een account heeft) en binnen RO-West.

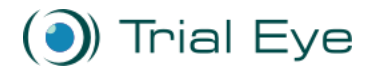

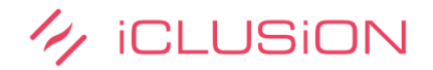

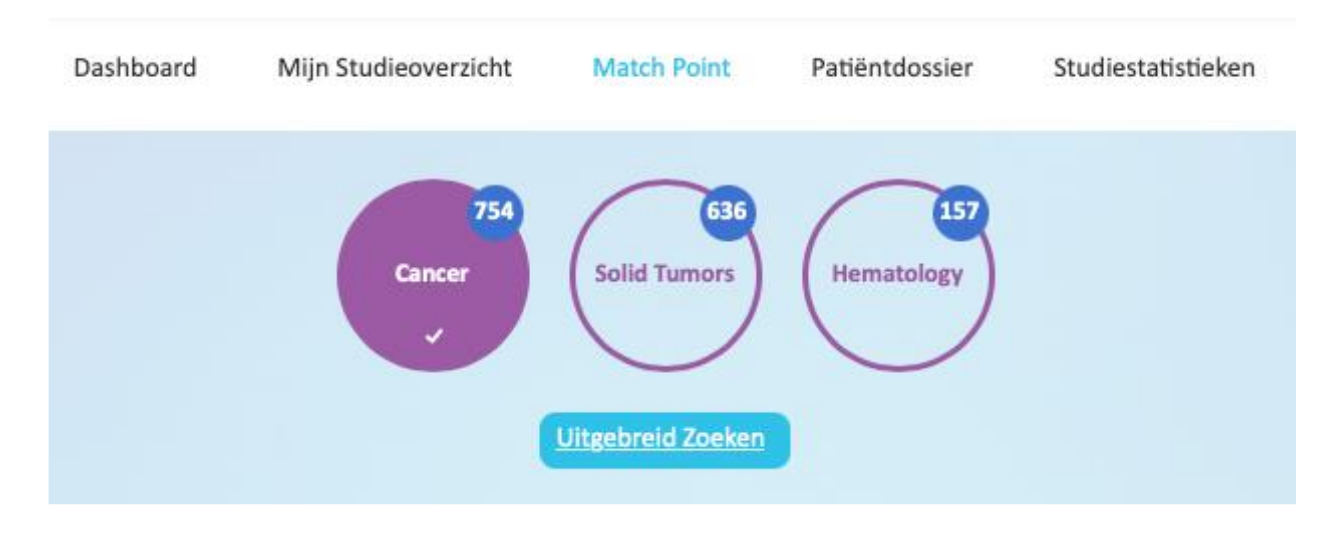

## Op dit moment d.d 29 juni, 2021 zijn er in Nederland 754 klinische studies te vinden

## Op dit moment zijn er binnen RO-West 103 studies actief

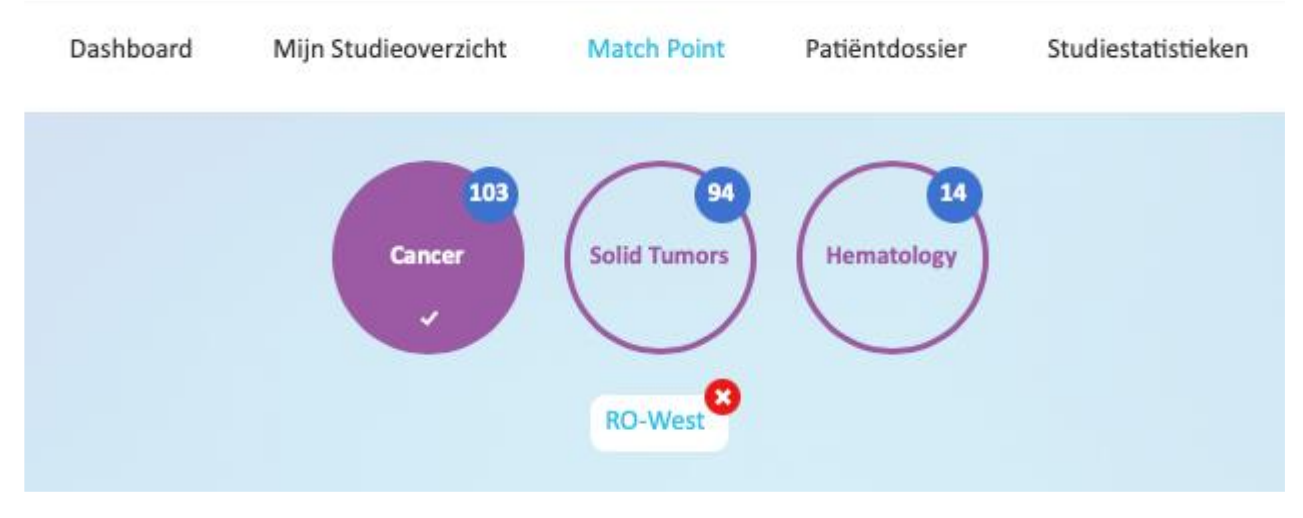

## Op dit moment zijn er binnen het LUMC 63 studies actief

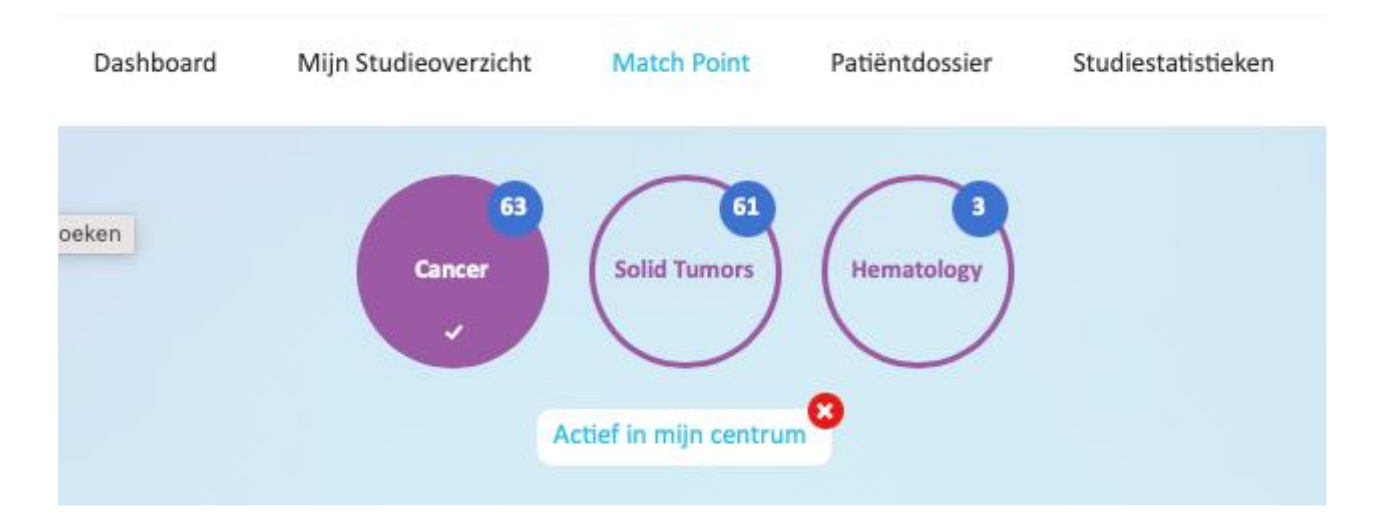

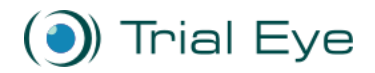

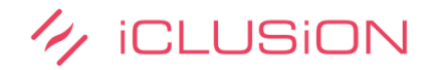

6. Voorbeeld gebruik Trial-Eye RO-West

In onderstaand voorbeeld is er gezocht op de criteria Longkanker studies met zoekfilter RO-West.

De studies uit het eigen centrum worden als eerste weergegeven.

Daarna worden de studies weergegeven waaraan het eigen centrum niet deelneemt maar wel een ander centrum (of andere centra) binnen RO-West.

Zo doet in onderstaand voorbeeld het LUMC niet mee aan de NVALT 25 studie en dus hebben ze de mogelijkheid om een patiënt door te verwijzen naar het Haaglanden Medisch Centrum of het Groene Hart ziekenhuis. Dit kan door middel van de patiënt verwijzen knop naast de studie.

Met de knop, loopt ook hier kan iemand uit het het LUMC aangeven dat ze inmiddels zelf ook de studie hebben opgestart.

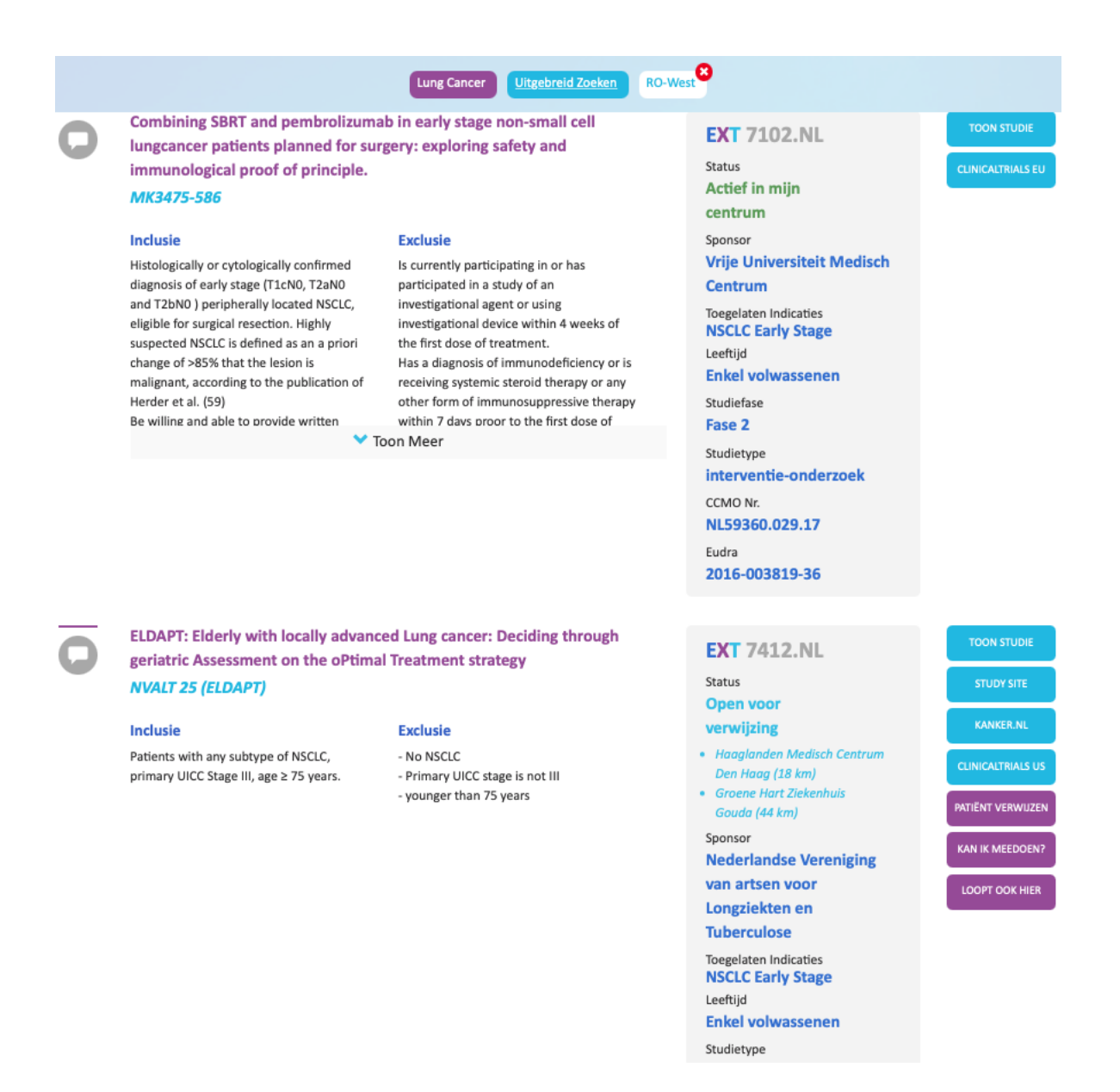

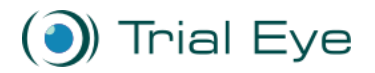

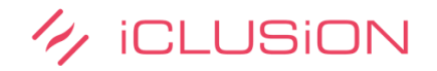

Hulp en support:

Vraag hier uw account aan: <u>https://trial-eye.com/login/requestAccount</u>

Voor het aanvragen van een account/ verificatie en instructie voor het gebruik van het platform kunt u ook contact opnemen met:

Jurjen Zandstra, PhD Manager Trial Centers - NL

e-mail: Jurjen.Zandstra@iclusion.com phone: 0031 (0) 6 10 42 43 12